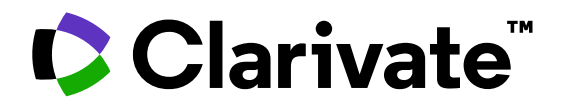

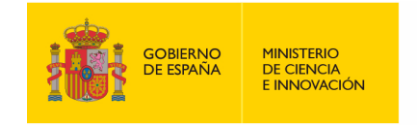

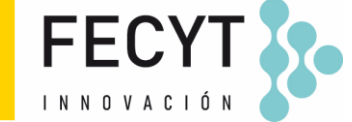

# Formación de Web of Science

Sesión B4 – Buscar y comparar en Journal Citation Reports

Anne Delgado 25/05/2023

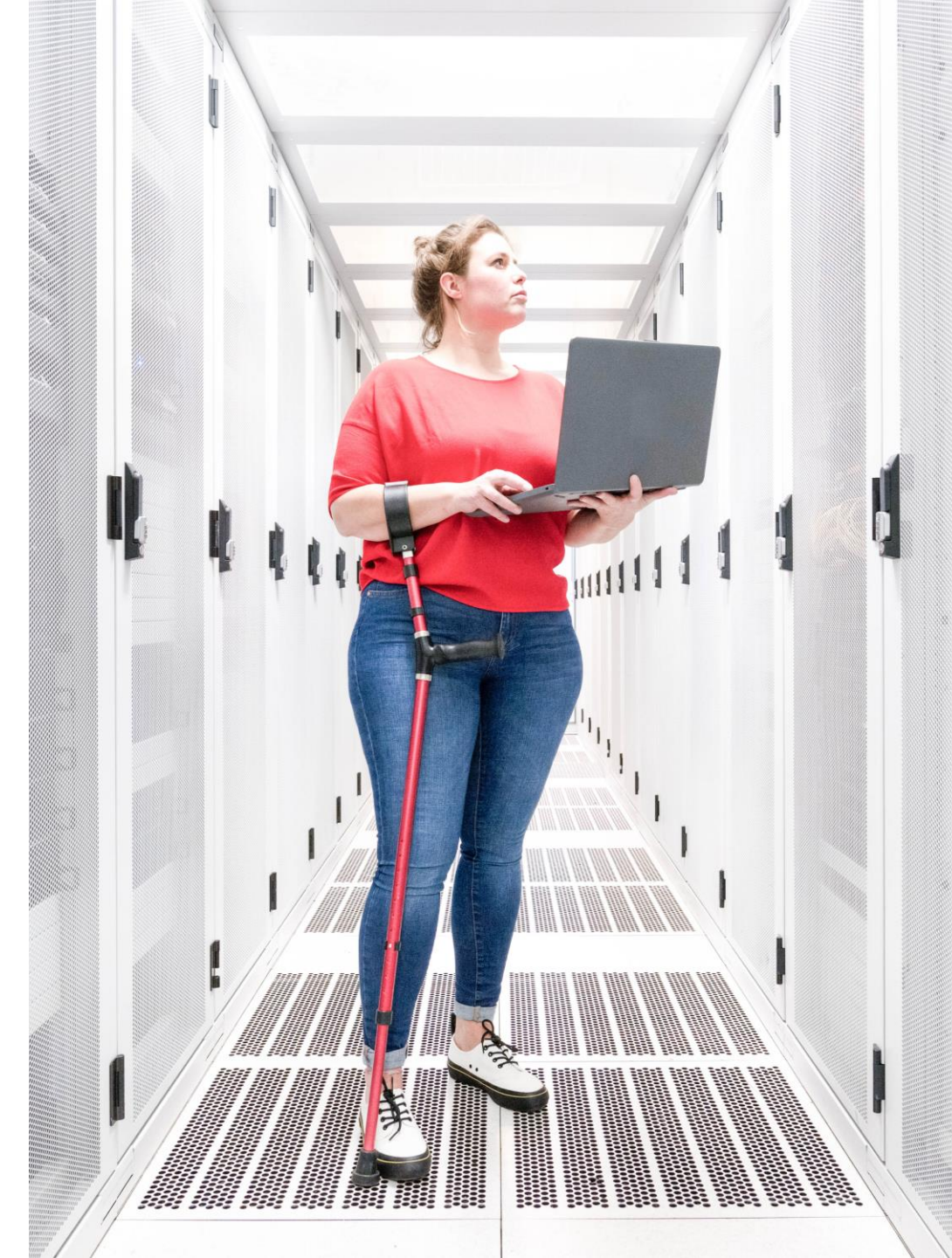

- Comparar revistas y guardar mis favoritas
- Buscar por categorías
- Buscar por editoriales o países
- Cambios anunciados para la edición JCR 2023

- Comparar revistas y guardar mis favoritas
- Buscar por categorías
- Buscar por editoriales o países
- Cambios anunciados para la edición JCR 2023

### **Buscar revistas**

Los usuarios registrados pueden personalizar y guardar sus indicadores preferidos como predeterminados, para evaluaciones más rápidas.

Los filtros aparecen como un panel emergente para permitir profundizar sin afectar el área de visualización.

|  | •   |    |      |
|--|-----|----|------|
|  | arı | va | ie i |
|  |     |    |      |

| L,428 j                                                                                                    | ournals                                                                             |                                                     | Jou                                          | rnal name/abbreviation, ISSN/el                                                                                           | SSN, category, publisher, coun                                                                                                    | try/region                                                                                               |                                                                                                    | ٩                                                             |                                                                                                    | Copy query link |
|----------------------------------------------------------------------------------------------------|-------------------------------------------------------------------------------------|-----------------------------------------------------|----------------------------------------------|----------------------------------------------------------------------------------------------------|----------------------------------------------------------------------------------------------------|----------------------------------------------------------------------------------------------------|----------------------------------------------------------------------------------------------------|---------------------------------------------------------------|----------------------------------------------------------------------------------------------------|-----------------|
|                                                                                                    |                                                                                     |                                                     |                                              |                                                                                                    |                                                                                                    |                                                                                                    |                                                                                                    | ndicators: Anne 🔹                                             |                                                                                                    | 😥 Customi       |
| Filter                                                                                                    | Journal name    CA-A CANCER JOURNAL FOR  CLINICIANS  LANCET  NEW ENGLAND JOURNAL OF | ISSN<br>0007-9235<br>0140-6736<br>0028-4793         | eISSN<br>1542-4863<br>1474-547X<br>1533-4406 | Category<br>ONCOLOGY - SCIE<br>MEDICINE, GENERAL &<br>INTERNAL - SCIE<br>MEDICINE, GENERAL &                              | 2021 JIF -<br>286.130<br>202.731<br>176.079                                                                                                 | JIF Quartile<br>Q1<br>Q1<br>Q1                                                                           | 2021 JCI -<br>76.09<br>21.81<br>22.26                                                                                                    | % of OA Gold ~<br>98.80 %<br>22.12 %<br>0.00 %                | JIF Without Self Cit<br>285.500<br>201.484<br>175.310                                                                                 |                 |
|                                                                                                    | JAMA-JOURNAL OF THE<br>AMERICAN MEDICAL ASSOCIATION                                 | 0098-7484<br>DN                                     | 1538-3598                                    | INTERNAL - SCIE<br>MEDICINE, GENERAL &<br>INTERNAL - SCIE                                                                 | 157.335                                                                                                    | Q1                                                                                                    | 10.32                                                                                                    | 1.49 %                                                        | 156.343                                                                                                    | 98.5            |
| Filter<br>Journals (27,<br>Categories (2<br>Publishers (8<br>Country / reg<br>Citation Inde:<br>JCR Year<br>Open Access<br>JIF Quartile<br>JIF Range<br>JCI Range<br>JLF Percentile | 745)<br>54)<br>,321)<br>ion (121)<br>xes                                            | ><br>><br>><br>><br>><br>><br>><br>><br>><br>><br>> |                                              | Impact         Metrics f         impact of         Tota         202:         JIF f         5 Ye         JIF N         Imm | ct Metrics<br>focused on the citation<br>of the journals.<br>Il Citations<br>I JIF<br>Rank<br>ar JIF<br>Without Self Cites<br>hediacy Index | Norm<br>Metrics<br>mathem<br>context.<br>202<br>JCI<br>JCI<br>JCI<br>Eige<br>Nor<br>Arti<br>VJIF<br>VJIF | alized Metrics<br>that have been adjuste<br>hatically to a particular<br>1 JCI<br>Rank<br>Percentile<br>enfactor<br>malized Eigenfactor<br>cle Influence Score<br>Percentile<br>Quartile<br>Quartile | Sour<br>Metrics<br>journal<br>Cit<br>Cit<br>Cit<br>Tot<br>V 0 | ce Metrics<br>based on the co<br>s.<br>able Items<br>of Articles in Ci<br>ed Half-Life<br>ing Half-Life<br>tal Articles<br>of OA Gold | antent of the   |
| Reset                                                                                                    |                                                                                     | Apply                                               |                                              | Name y                                                                                                    | our indicators                                                                                                    | Save                                                                                                    | Custom indicator                                                                                                    | 'S                                                            |                                                                                                    | Apply           |

- Comparar revistas y guardar mis favoritas
- Buscar por categorías
- Buscar por editoriales o países
- Cambios anunciados para la edición JCR 2023

## **Comparar revistas**

- Puede seleccionar hasta 4 revistas a través de cuadros a la izquierda del título.
- Las revistas aparecen verticalmente. Puede eliminar una revista seleccionada a través del icono morado (x) y puede agregar una nueva a través de la barra de búsqueda rápida.
- Los campos disponibles para la comparación incluyen métricas y tendencias de JIF, métricas y tendencias de JCI, categorías (en las que se puede hacer clic para ver la lista completa) y acceso abierto.
- Puede comparar datos para cualquier año JCR. Si no existen datos para un año/revista en particular, la sección mostrará N/A.

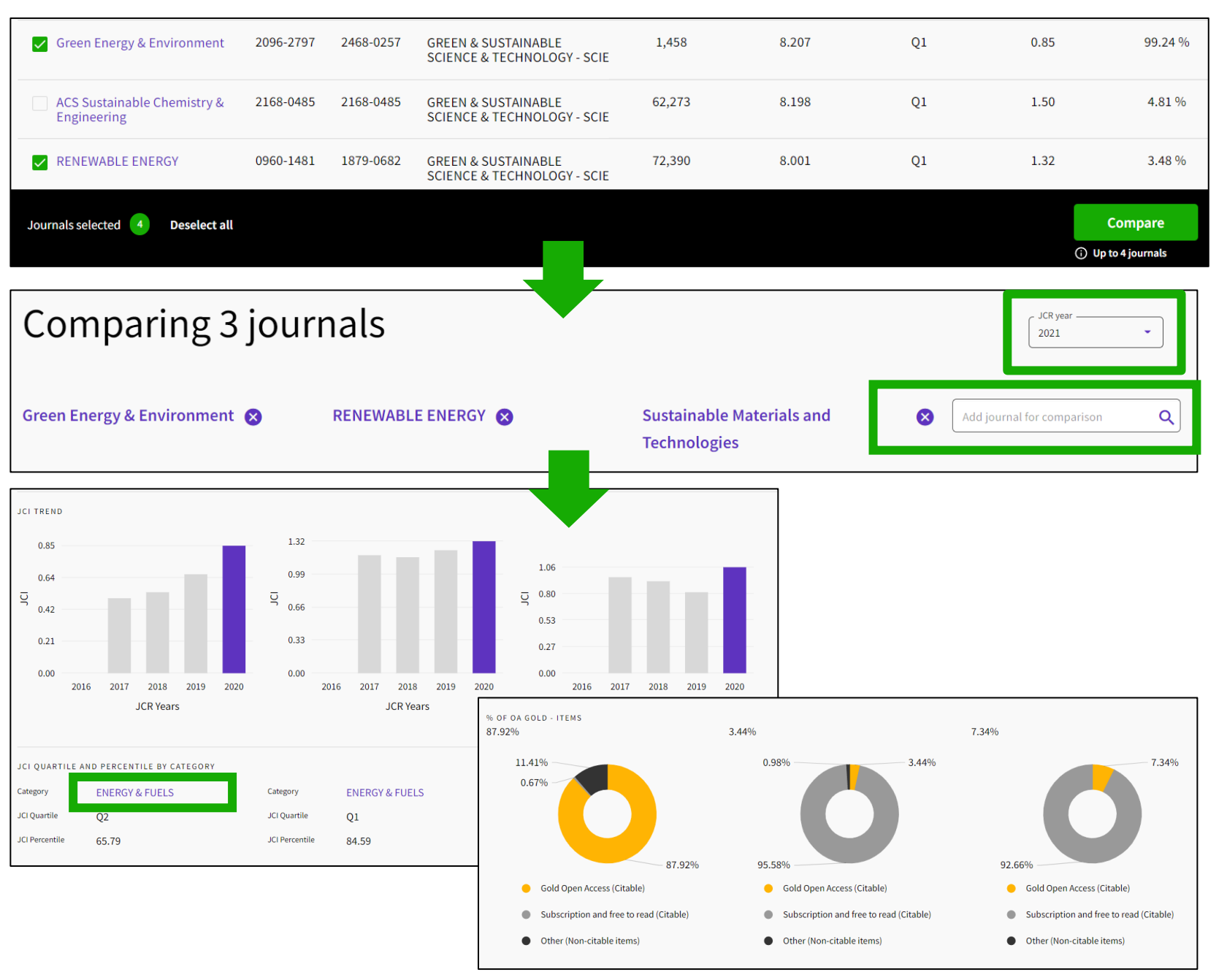

#### Clarivate<sup>®</sup>

## **Guardar mis favoritas**

Puede agregar revistas a favoritos de 2 maneras: usando las casillas de verificación en la página "Browse Journals" o el ícono de corazón en la página de perfil de diario.

Desde la página "Browse Journals", una vez que se selecciona una casilla de verificación, aparecerá un banner negro en la parte inferior con un botón para "Agregar a la lista de favoritos".

Puede agregar a una lista previa o crear una nueva. Puede tener hasta 15 listas con hasta 50 revistas

Las listas se pueden ver y administrar desde el enlace "My favorites" que se encuentra en la parte superior.

Clarivate

# Para guardar su trabajo, debe iniciar sesión con su cuenta de Clarivate. Si no tiene una cuenta, regístrese utilizando su correo electrónico de Web of Science.

| CHILDREN AND YOUTH SERVICES<br>REVIEW           | 190-7409                                                   | 1873-7765                                  | SOCIAL WORK - SSCI | 2.393                     | Q1  | 1.14       | 6.49 %     | 1.790         |
|-------------------------------------------------|------------------------------------------------------------|--------------------------------------------|--------------------|---------------------------|-----|------------|------------|---------------|
| ✓ Child & Family Social Work                    | 356-7500                                                   | 1365-2206                                  | SOCIAL WORK - SSCI | 2.386                     | Q1  | 0.99       | 12.94 %    | 2.013         |
| AMERICAN JOURNAL OF<br>ORTHOPSYCHIATRY          | 002-9432                                                   | 1939-0025                                  | SOCIAL WORK - SSCI | 2.364                     | Q1  | 1.11       | 1.87 %     | 2.300         |
| Journal of Social Work                          | 468-0173                                                   | 1741-296X                                  | SOCIAL WORK - SSCI | 2.292                     | Q2  | 1.09       | 9.39 %     | 2.083         |
| Journals selected 4 Deselect all                |                                                            |                                            |                    |                           |     |            | ♥ Add to F | avorites list |
| Journal Citation Reports                        | Journal Citation Reports Browse journals Browse categories |                                            |                    |                           |     |            |            |               |
| Browse journals > Journal profile JCR YEAR 2020 |                                                            |                                            |                    |                           |     |            | ♥ Favorite | : Export      |
| FAMILY RELA                                     | Choose or creat                                            | te a new list to add yo<br><sup>list</sup> | our favorit        | e                         | ×   |            |            |               |
| ISSN<br>0197-6664                               |                                                            |                                            | Social work w      | ith children (4 journals) |     |            |            |               |
| EISSN<br>1741-3729                              |                                                            |                                            | O Name your r      | new list                  |     |            |            |               |
|                                                 |                                                            |                                            |                    |                           |     |            |            |               |
|                                                 |                                                            |                                            |                    |                           | Car | Add favori | te         | 7             |
|                                                 |                                                            |                                            |                    |                           |     |            |            |               |

#### **Exportar**

Para exportar, debe iniciar sesión con su cuenta de Clarivate. Si no tiene una cuenta, regístrese utilizando su correo electrónico de Web of Science.

| Browse journals > Journal profile | Exportar un per             | rfil de revista                         | a PDF                   |
|-----------------------------------|-----------------------------|-----------------------------------------|-------------------------|
| 2020 <b>(</b> )                   |                             |                                         |                         |
| Children & Society                | Journal information         |                                         |                         |
|                                   | EDITION                     |                                         |                         |
| ISSN                              | Social Sciences Citation In | dex (SSCI)                              |                         |
| 0951-0605                         | CATEGORY                    |                                         |                         |
| EISSN                             | SOCIAL WORK - SSCI          |                                         |                         |
| 1099-0860                         |                             |                                         |                         |
|                                   | LANGUAGES                   | REGION                                  | 1ST ELECTRONIC JCR YEAR |
| JCR ABBREVIATION                  | English                     | ENGLAND                                 | 2010                    |
| CHILD SOC                         |                             |                                         |                         |
|                                   | Publisher information       |                                         |                         |
| ISO ABBREVIATION                  |                             |                                         |                         |
| Child. Soc.                       | PUBLISHER                   | ADDRESS                                 | PUBLICATION FREQUENCY   |
|                                   | WILEY                       | 111 RIVER ST, HOBOKEN<br>07030-5774, NJ | 6 issues/year           |

| Journal Citation Reports | Browse journals Browse categories | 💙 My favorites 🛛 😫                                                          | anne.delgado@clarivate.com 🗸                                                                                           |
|--------------------------|-----------------------------------|-----------------------------------------------------------------------------|----------------------------------------------------------------------------------------------------|
| 89 journals <sup>®</sup> | Journal name, JCR at              | Exportar una lista de revistas a CSV o XLS<br>(hasta 600 revistas a la vez) | Export<br>Download <b>current</b> list (89) as:                                                                        |
| SOCIAL WORK              |                                   | Indicators: Anne 🔹                                                          | ★ XLS<br>By exporting the selected data, you<br>agree to the data usage policy set<br>forth in the <u>Terms of Use</u> |

#### Clarivate<sup>™</sup>

#### Leverage Journal Citation Reports data outside of the platform.

We now offer a Journals API that provides journal metadata and metrics, including Journal Impact Factor and the new Journal Citation Indicator.

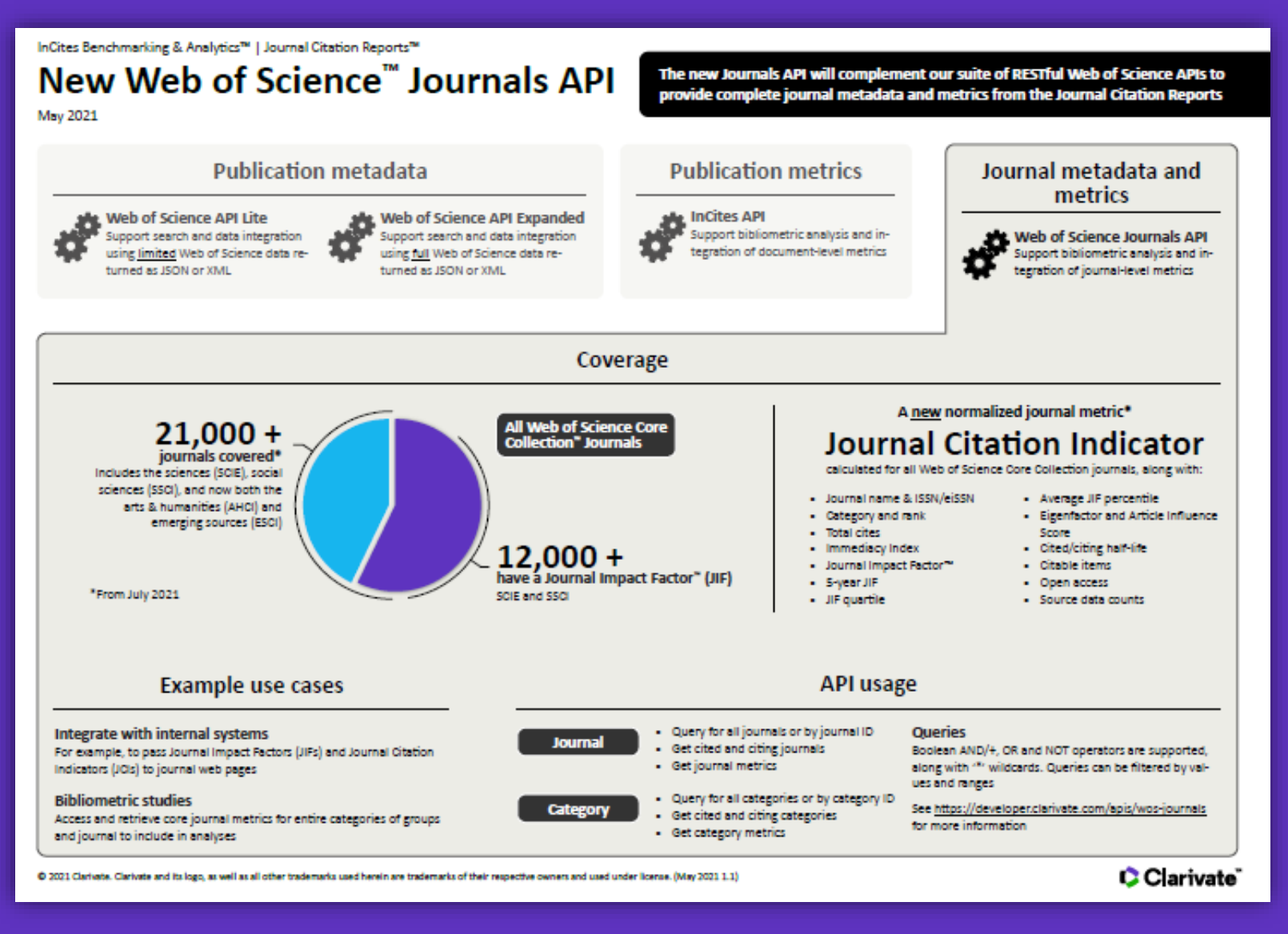

\*For journals covered on our Web of Science Core Collection - via our <u>Developer Portal</u>.

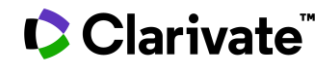

- Comparar revistas y guardar mis favoritas
- Buscar por categorías
- Buscar por editoriales o países
- Cambios anunciados para la edición JCR 2023

# Buscar por categorías

- Puede buscar entre las 254 categorías
- Las categorías se ordenan por número de revistas por defecto
- Puede filtrar para mostrar categorías por grupo o categoría
- Desde la vista de tabla, puede personalizar las métricas que desea ver
- La lista de categorías muestra una línea por edición

#### 

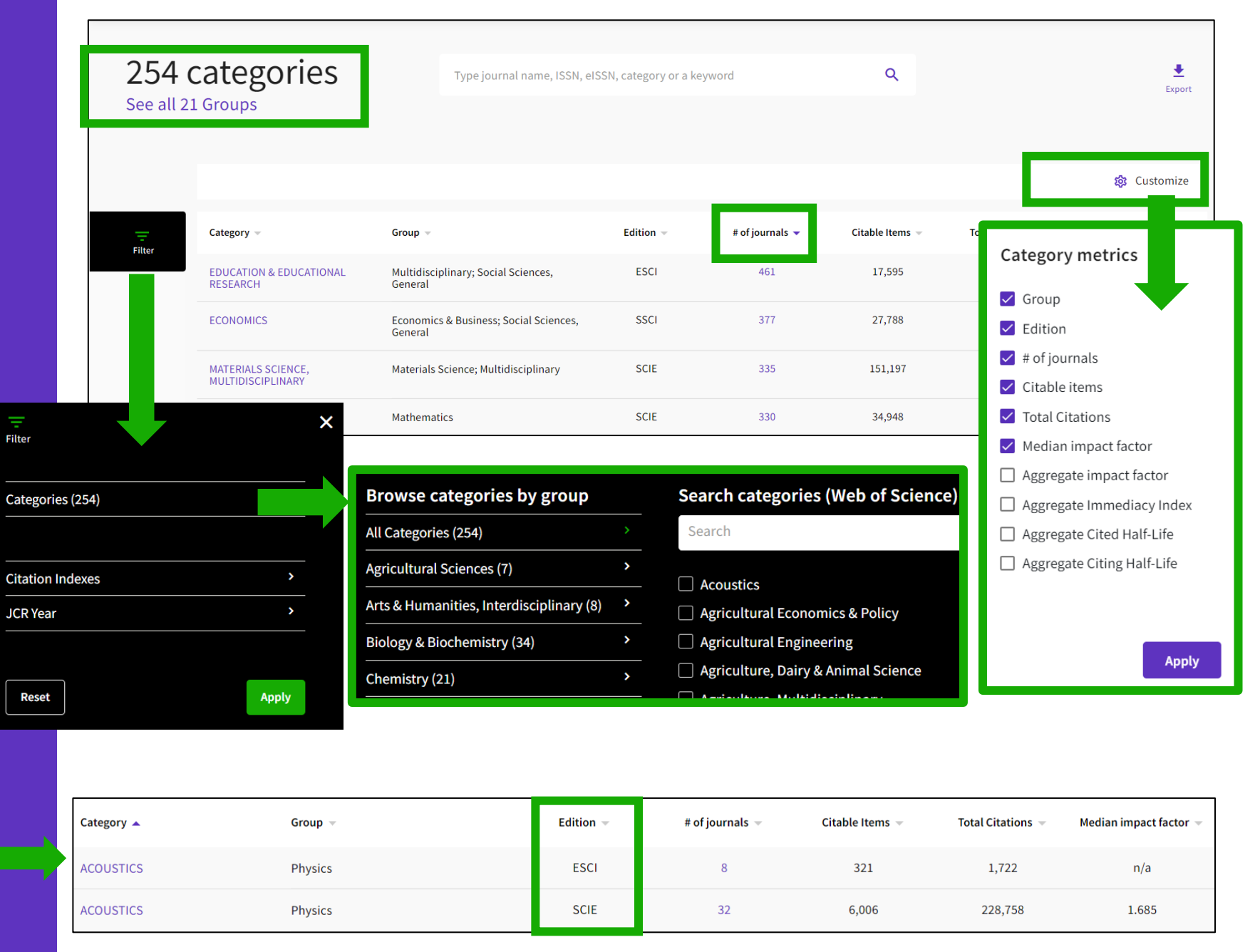

## Browse categories by Groups

Para facilitar la búsqueda, también pueden examinar las categorías por grupos. Los grupos son agrupaciones amplias de categorías que incluyen todas las categorías sobre un tema relevante.

Notas sobre los grupos:

- No hay métricas asociadas con ellos, son únicamente para la búsqueda.

- La asignación no es 1:1: las categorías se pueden incluir en varios grupos.

#### 

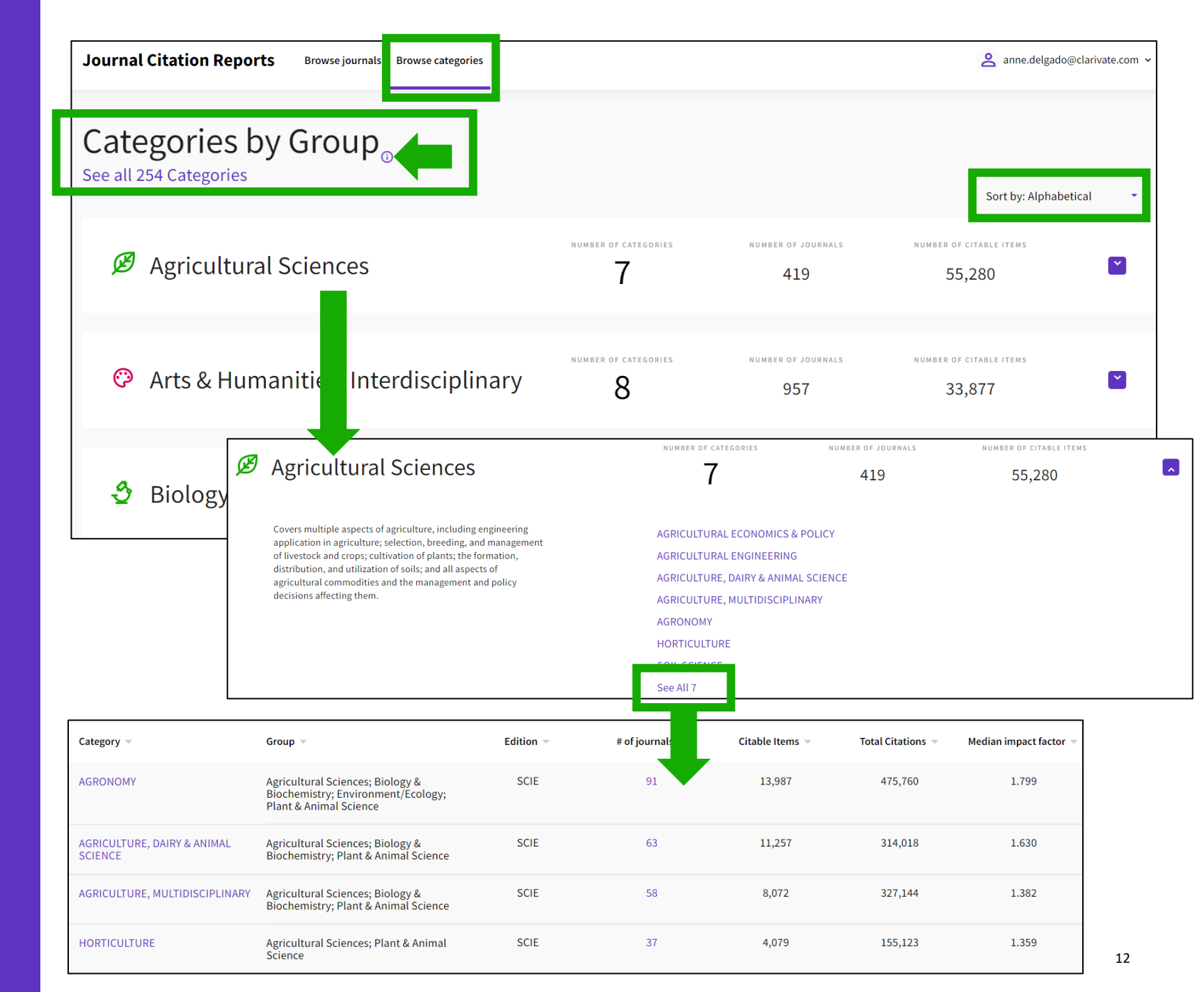

- Comparar revistas y guardar mis favoritas
- Buscar por categorías
- Buscar por editoriales o países
- Cambios anunciados para la edición JCR 2023

## **Buscar por** editoriales

Puede ordenar la lista por nombre de editorial o número de revistas.

Si hace clic en el número de revistas, lo lleva a navegar por revistas con el filtro de editorial aplicado.

También puede buscar una editorial específica desde la búsqueda rápida en la parte superior de la página.

**Clarivate**<sup>®</sup>

Consulte la lista de editorialss con el número de revistas en la última edición de JCR y un enlace al informe de editoriales en InCites (siempre que su institución suscriba a InCites)

| 5,228 publishers                         | Journal name/abbreviation, ISSN/eISSN, category, publisher | م<br>Búsqueda rápida                         |
|------------------------------------------|------------------------------------------------------------|----------------------------------------------|
| Publisher name 💌                         | Number of journals in 2021 👻                               | InCites Analysis                             |
| Springer Nature (Unified)                | 2,207                                                      | Publisher report 🛛 🖸                         |
| Elsevier (Unified)                       | 2,119                                                      | Publisher report 🛛 🗾 🛛 🗾 🗾 🗾 🗾 🗾 🗾 🗾 🗾       |
| Taylor & Francis (Unified)               | 2,075                                                      | Publisher report 🛛 🗾 🗾 🗾 🗾 🗾 🗾 🗾             |
| Wiley (Unified)                          | 1,470                                                      | Publisher report 🛛 🗾 🛛 🗾 🗾 🗾 🗾 🗾 🗾 🗾 🗾       |
| WILEY                                    | 1,347                                                      | Publisher report 🛛 🗾 🛛 🗾 🗾 🗾 🗾 🗾 🗾 🗾         |
| ROUTLEDGE JOURNALS, TAYLOR & FRANCIS LTD | 1,180                                                      | Publisher report 🛛 🗾 🛛 🗾 🗾 🗾 🗾 🗾 🗾 🗾 🗾       |
| SPRINGER                                 | 1,059                                                      | Publisher report 🛛 🗾 🛛 🗾 🗾 🗾 🗾 🗾 🗾 🗾 🗾 🗾 🗾 🗾 |
| Sage (Unified)                           | 920                                                        | Publisher report 🛛 🗾 🛛 🗾 🗾 🗾 🗾 🗾 🗾 🗾 🗾 🗾 🗾 🗾 |
| ELSEVIER                                 | 770                                                        | Publisher report 🛛 🗾 🛛 🗾 🗾 🗾 🗾 🗾 🗾 🗾 🗾       |
| TAYLOR & FRANCIS LTD                     | 582                                                        | Publisher report 🛛 🔀                         |

Tenga en cuenta que la lista comprende editoriales unificadas y no unificadas como en InCites (editoriales con múltiples impresiones y/u oficinas).

## **Buscar por país**

Puede ordenar la lista por país o número de revistas.

Si hace clic en el número de revistas, lo lleva a navegar por revistas con el filtro de país aplicad.

También puede buscar un país específico desde la búsqueda rápida en la parte superior de la página.

#### Clarivate

Consulte la lista de países con el número de revistas publicadas de esos países en la última edición de JCR, y un enlace al informe relevante en InCites (siempre que su institución suscriba a InCites)

| 111 countries/<br>regions | Journal name/abbreviation, ISSN/eISSN, category, publisher, count | Q                    |
|---------------------------|-------------------------------------------------------------------|----------------------|
| Countries/Regions 👻       | Number of journals in 2021 👻                                      | InCites metrics      |
| USA                       | 5,930                                                             | Analyse in InCites 🖸 |
| ENGLAND                   | 4,511                                                             | Analyse in InCites 🖸 |
| NETHERLANDS               | 1,329                                                             | Analyse in InCites 🖸 |
| GERMANY (FED REP GER)     | 1,148                                                             | Analyse in InCites 🖸 |
| SPAIN                     | 719                                                               | Analyse in InCites 🖸 |
| SWITZERLAND               | 541                                                               | Analyse in InCites 🖸 |
| ITALY                     | 421                                                               | Analyse in InCites 🛛 |

Tenga en cuenta que el país de publicación es diferente al país desde el que se publica la investigación. Una revista puede publicar investigaciones de cualquier país, pero el país de la publicación en sí es lo que se muestra en esta tabla.

- Comparar revistas y guardar mis favoritas
- Buscar por categorías
- Buscar por editoriales o países
- Cambios anunciados para la edición JCR 2023

## Cambios anunciados para la edición JCR 2023

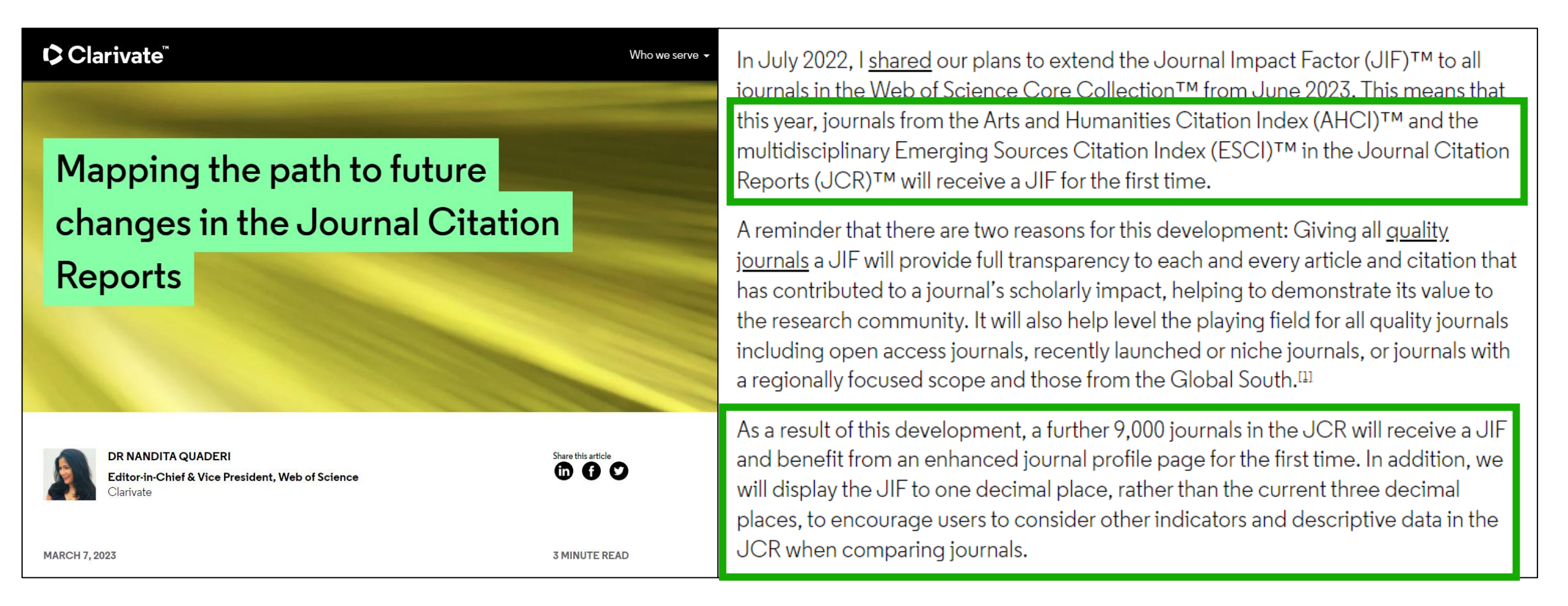

For this year's release, we will continue to calculate rank, quartile, and percentile for SCIE and SSCI journals only. This means that AHCI and ESCI journals will not be ranked for the 2022 release in June 2023.

## Cambios anunciados para la edición JCR 2023

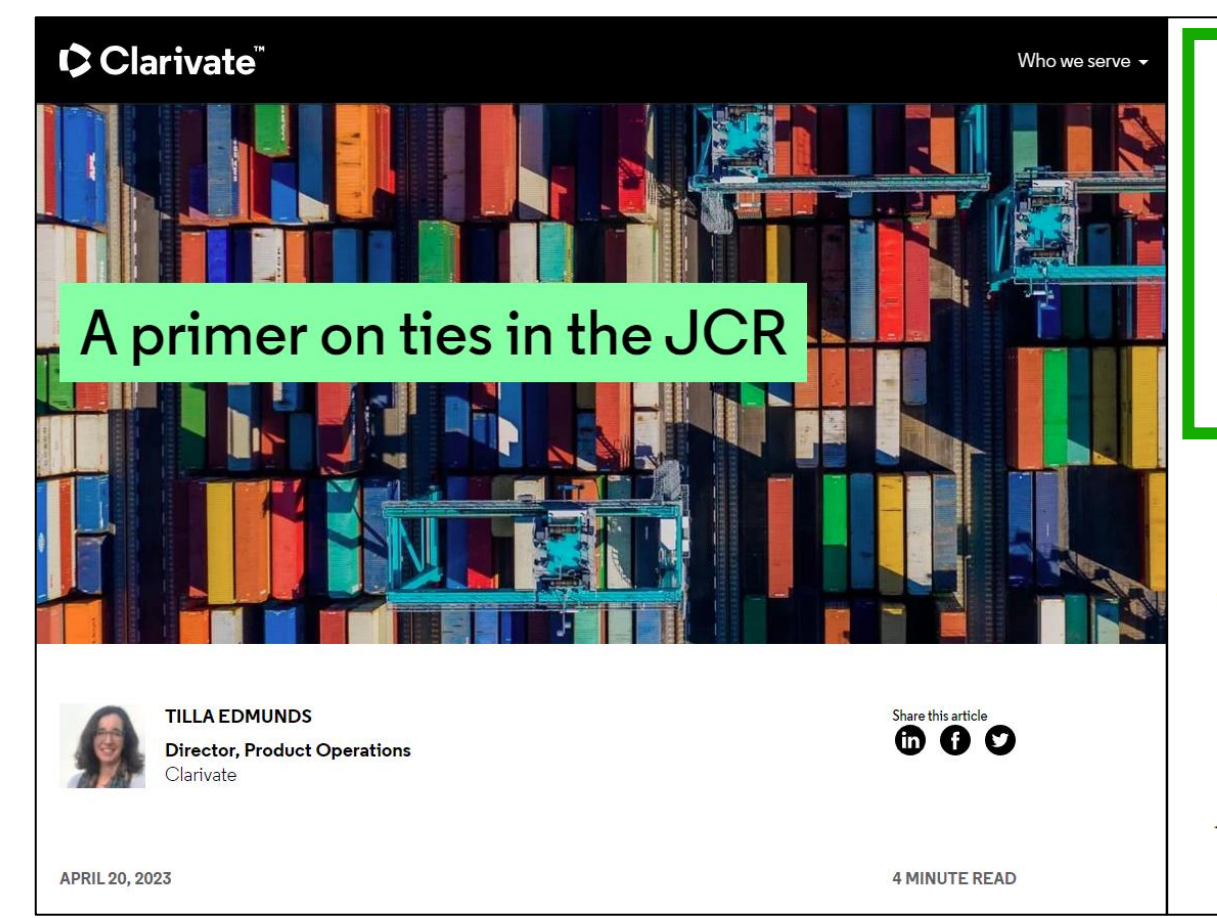

The key points to remember are:

- Journals with tied JIFs will always share the same rank and quartile in a category.
- The number of ties seen in the JCR will increase as we move from three decimals to one decimal.
- Quartile distribution shifts will vary between categories depending on the category characteristics.

We encourage you to consider other indicators and descriptive data in the JCR when comparing journals, such as the Journal Citation Indicator – a normalized journal-level metric that can be easily interpreted and compared across disciplines.

This is the second in a series of updates and analyses of how the expansion of the JIF to more quality journals will translate to changes in rankings and quartiles in JCR and explain how users can use JCR filters to view rankings that only include journals from editions of interest. <u>Bookmark this page</u> and stay tuned for further updates.

- Webinar teórico en junio con Gabriela Balladares para explicar los cambios
- Webinar practico en julio con Anne Delgado para ver como estos cambios se reflejan en JCR
- Podréis encontrar las invitaciones en esta página: <u>https://clarivate.libguides.com/europe/spain</u>

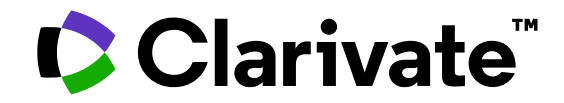

For questions, contact:

WoSG.support@clarivate.com

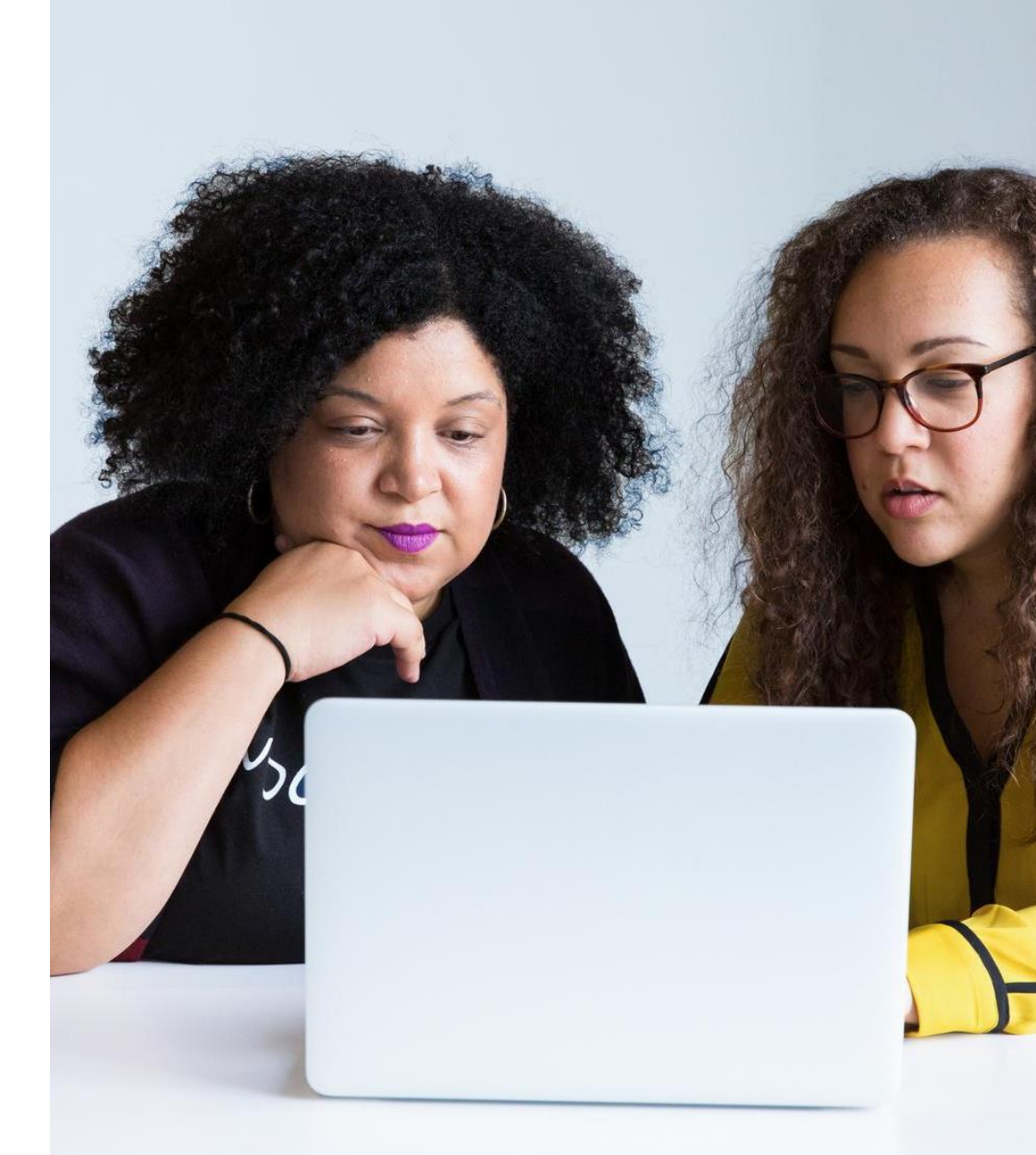

© 2022 Clarivate. All rights reserved. Republication or redistribution of Clarivate content, including by framing or similar means, is prohibited without the prior written consent of Clarivate. Clarivate and its logo, as well as all other trademarks used herein are trademarks of their respective owners and used under license.